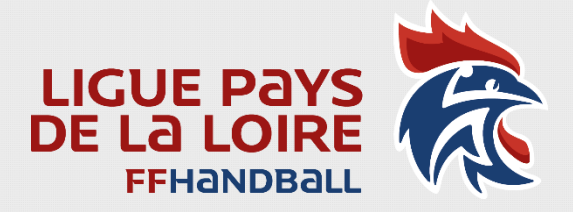

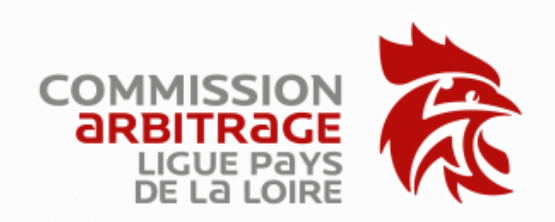

# **Gestion des Notes de Frais**

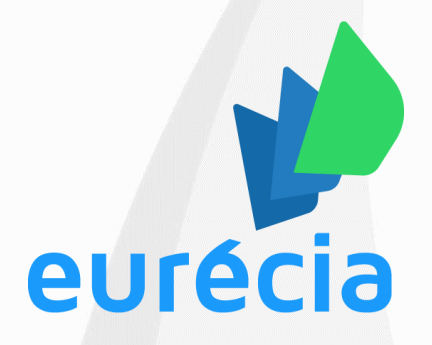

# https://plateforme.eurecia.com

### Sommaire :

Cliquez pour accéder directement à la page  $\checkmark$ 

| 1 <sup>ère</sup> Connexion à la plateforme       | 2 |
|--------------------------------------------------|---|
| Créer une Note de Frais                          | 2 |
| Frais de déplacement                             | 4 |
| Ajout de dépense supplémentaire                  | 5 |
| Indemnités de fonction (accompagnements, stages) | 5 |
| Frais de péage                                   | 6 |
| Frais de déjeuner                                | 7 |
| Validation de la note de frais                   | 8 |
| Vos contacts                                     | 9 |
|                                                  |   |

© Version du 21/06/21 - P.DELGADO

#### 1<sup>ère</sup> Connexion à la plateforme

• Cliquez (ou copiez/collez) l'adresse suivante : <u>https://plateforme.eurecia.com</u>

**2** Saisir votre adresse email personnelle :

Cliquez sur « Problème de connexion » -

# 8

Puis « Réinitialiser mon mot de passe »

Vous allez recevoir dans votre boîte mail un lien pour modifier votre mot de passe, et ainsi pouvoir vous connecter sur la plateforme.

Si votre adresse est inconnue dans la base : contactez-nous (voir liste des contacts).

### Créer une Note de Frais

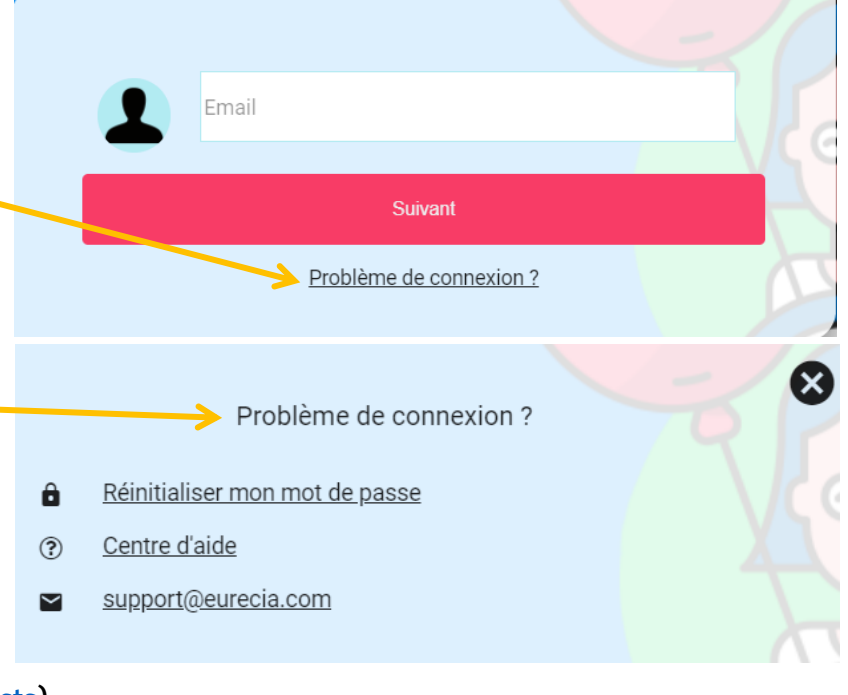

#### LIGUE PAYS **BIENVENUE SUR EURECIA** Cliquez ici -ACCUEIL ណ NOTES DE FRAIS Notes de Frais Mes notes de frais Nouvelle note de frais Modifier mon mot de passe Préférences → Ma note de frais en cours (0.0€) Mes délégations Ma fiche salarié L'ensemble de vos NDF apparaît.

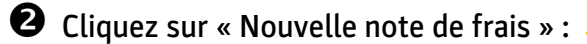

|                 |                        |         |       |                      | Ν           | ∕les n   | otes d                | de frai      | S        |                   |           |                          |
|-----------------|------------------------|---------|-------|----------------------|-------------|----------|-----------------------|--------------|----------|-------------------|-----------|--------------------------|
| ≕iltres<br>Note | es de fi               | rais    |       |                      |             |          |                       |              |          |                   |           | NOUVELLE NOTE D<br>FRAIS |
| <b>¢</b> C      | 1 élément<br>Note<br>€ | Début 🗸 | Fin 🗢 | Total<br>KM <b>≑</b> | HT <b>≑</b> | TVA<br>✿ | Total<br>TTC <b>≜</b> | Net<br>remb. | Statut 🖨 | N° pièce <b>≑</b> | À traiter | x                        |
|                 |                        |         |       |                      |             |          |                       | \$           |          |                   |           | EXPORT EXCEL             |

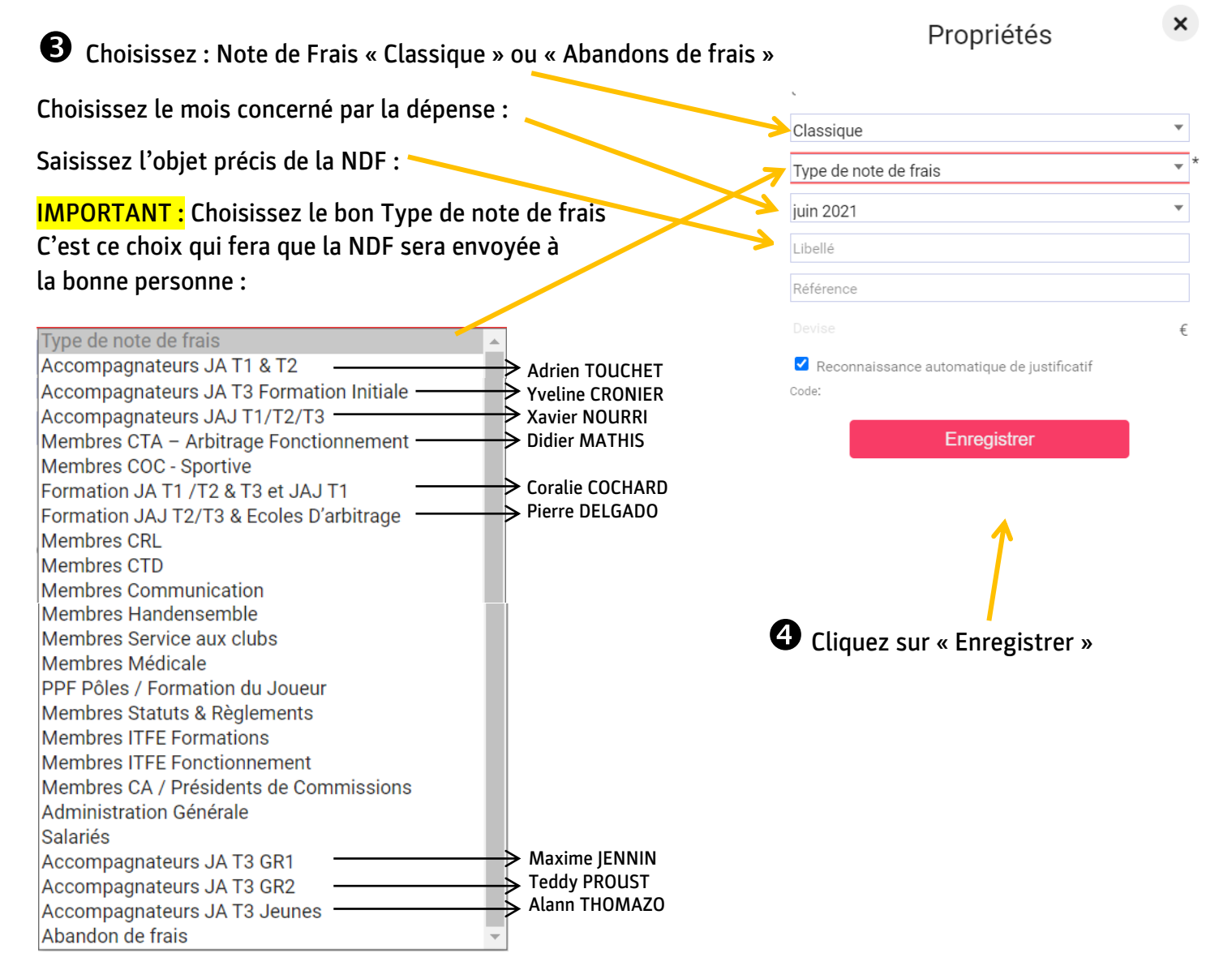

Si besoin, contactez le responsable de votre mission (voir liste des contacts).

#### Frais de déplacement

Cliquez sur l'icône correspondante : « Frais kilométriques » ou « Frais kilométriques (covoiturage) »

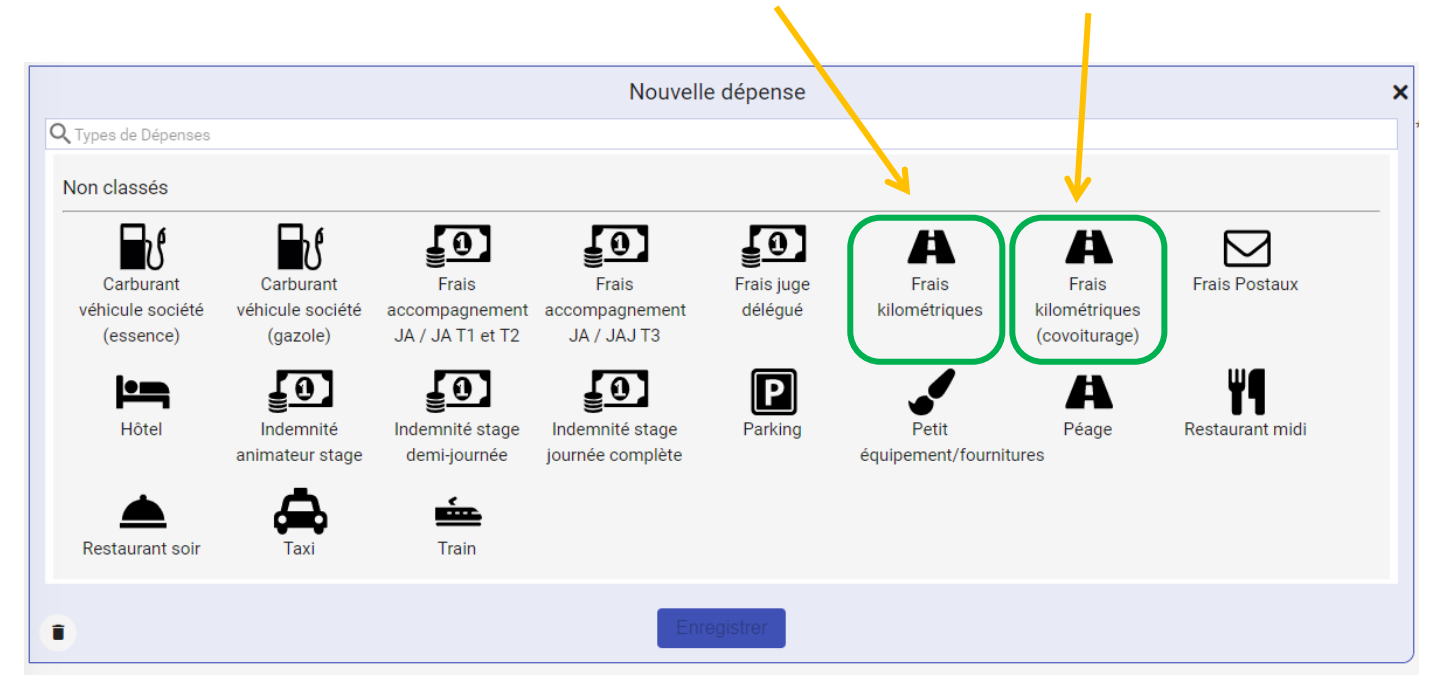

Saisissez la date du déplacement, la mission précise (« Accompagnement PNM binôme X/X » ou « Stage JAJ T3 G3 Nantes » ou « Réunion Pôle JA le 12/03/21 Segré »), l'adresse de départ, l'adresse d'arrivée :

|                                                                                                    | Nouvelle dépense                                                                                                    | ×                                                                                                    |
|----------------------------------------------------------------------------------------------------|----------------------------------------------------------------------------------------------------|----------------------------------------------------------------------------------------------------|
| <ul> <li>Karais kilométriques</li> <li>ven. 18/06/2021</li> <li>Accompagnement match A vs B   Stage JAJ T3 G3 Nantes</li> <li>ÅUTO 1 CV</li> <li>2 Rue du Capitaine Guynemer, 49500 Segré-en-Anjou P</li> <li>1 Rue André Tardieu, 44200 Nantes, France</li> <li>Distance (Km)</li> <li>164,97</li> <li>Aller-retour</li> <li>ARBITRAGE</li> <li>X</li> <li>Commentaire</li> <li>A rembourser</li> <li>52,79 €</li> </ul> | Pipriac<br>Le Facility<br>Redon<br>Guémené-Penfao<br>Nozay<br>Derval<br>Nozay<br>Derval<br>Blain<br>Nort-sur-Erdre<br>La Chateaubriant<br>Nort-sur-Erdre<br>La Chateaubriant<br>Châteaubriant<br>Châtea | Crude<br>Crude<br>Crude |

**B** Choisissez la commission « ARBITRAGE » dans la liste déroulante.

La distance se calcule automatiquement.

Il n'y a pas besoin de la modifier, sauf cas particulier à expliquer en « Commentaire ».

**4** Cliquez sur « Enregistrer ».

Si vous n'avez pas d'autres frais à ajouter, validez la note de frais (<u>voir explication</u>). Sinon, il faut « Ajouter une nouvelle dépense » (<u>voir en page suivante</u>).

### Ajout de dépense supplémentaire

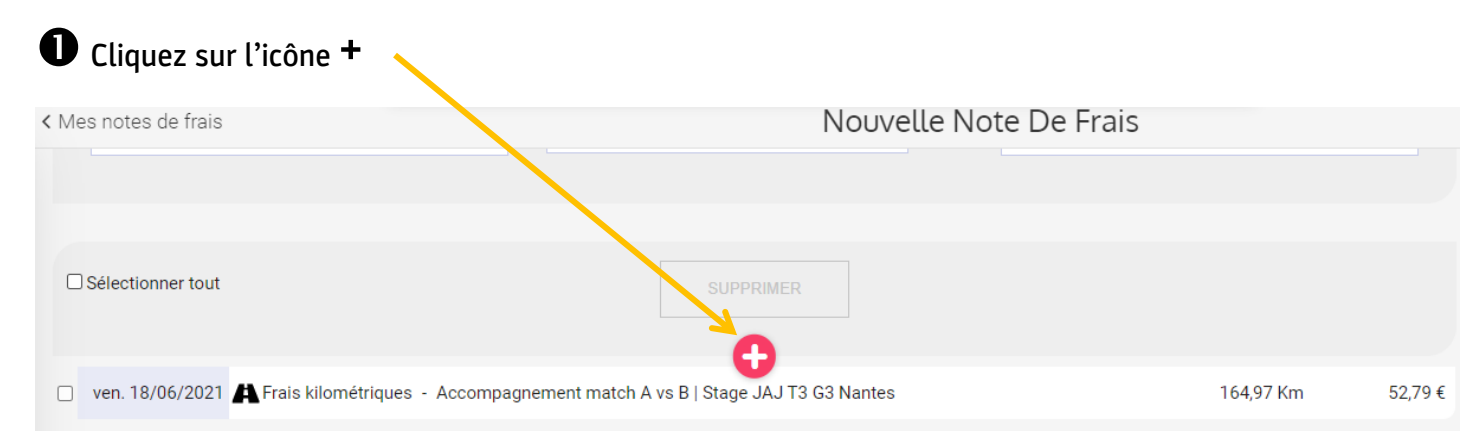

#### Indemnités de fonction (accompagnements, stages)

• Choisissez la catégorie correspondante : **2** Cliquez sur « Enregistrer ». Nouvelle dépense × **Q** Types de Dépenses Non classés γ **[**0] [0] [0] A ປ A  $\sim$ Frais Postaux Carburant Carburant Frais Frais Frais juge Frais Frais véhicule société véhicule société accompagnement ompagnement délégué kilométriques kilométriques (essence) (gazole) JA / JA T1 et T2 JA / JAJ T3 (covoiturage) ۳٩ L-<u>[0</u>] <u>[0</u>] Ρ Å Péage Hôtel Indemnité Indemnité stage Indemnité stage Parking Restaurant midi Petit nimateur stag demi-journée journée complète équipement/fournitures ÷. Train Restaurant soir î

Indiquez la mission précise, la date de la mission, et entrez la commission « ARBITRAGE ».
Il n'y a pas de justificatif particulier à ajouter.
Cliquez sur « Enregistrer ».

|                                                                                                    |                            | Nouvelle dépense                                                                             |                                                                                      | × |
|----------------------------------------------------------------------------------------------------|----------------------------|----------------------------------------------------------------------------------------------|--------------------------------------------------------------------------------------|---|
| < Connentité stage journée complète<br>ven. 18/06/2021  * Stage JAJ T3 G3 Nantes Total TTC 34, Plus d'options ARBITRAGE Commentaire A rembourser For | 00 € •<br>x • *<br>34,00 € | Ajouter un justifi<br>Mon Ordinateur<br>II sera reconnu automa<br>Votre justificatif va<br>V | icatif depuis<br>Cloud Eurécia<br>atiquement <u>Désactiver</u><br>a être authentifié |   |
| •                                                                                                    |                            | Enregistrer                                                                                  |                                                                                      |   |

#### Frais de péage

**1** Il convient d'ajouter une nouvelle dépense, et de choisir la catégorie « Péage », puis « Enregistrer » :

| Types de Dépenses                          |                                           |                                             | Nouvelle                               | e dépense             |                             |                                         |                              |
|--------------------------------------------|-------------------------------------------|---------------------------------------------|----------------------------------------|-----------------------|-----------------------------|-----------------------------------------|------------------------------|
| on classés                                 |                                           |                                             |                                        |                       |                             |                                         |                              |
| Carburant<br>véhicule société<br>(essence) | Carburant<br>véhicule société<br>(gazole) | Frais<br>accompagnement<br>JA / JA T1 et T2 | Frais<br>accompagnement<br>JA / JAJ T3 | Frais juge<br>délégué | Frais<br>kilométriques      | Frais<br>kilométriques<br>(covoiturage) | Frais Postaux                |
| Hôtel                                      | Indemnité<br>animateur stage              | Indemnité stage<br>demi-journée             | Indemnité stage<br>journée complète    | Parking               | Petit<br>équipement/fournit | Péage                                   | <b>W¶</b><br>Restaurant midi |
| Restaurant soir                            | Taxi                                      | Train                                       |                                        |                       |                             |                                         |                              |
|                                            |                                           |                                             | Enr                                    | egistrer              |                             |                                         |                              |

**2** IMPÉRATIF : Il faut charger le justificatif (ticket de péage ou facture) :

|                |        | Nouvelle dépense       |                              |  |
|----------------|--------|------------------------|------------------------------|--|
| < A Péage      |        | Référence justificatif |                              |  |
| ibellé         |        |                        |                              |  |
| Plus d'options | € ▼    | Q                      |                              |  |
| ommissions     | *      | Ajouter un justifi     | catif depuis                 |  |
| ommentaire     | 1      | Mon Ordinateur         | Cloud Eurécia                |  |
| A rembourser   | 0,00 € | Il sera reconnu automa | atiquement <u>Désactiver</u> |  |
|                |        | Votre justificatif va  | a être authentifié           |  |
|                |        | G                      | ,                            |  |
|                |        |                        |                              |  |
|                |        |                        |                              |  |

Indiquez la mission précise, la date de la mission, et entrez la commission « ARBITRAGE ».
 Le montant du péage est reconnu automatiquement par le logiciel, à ne pas modifier (sauf erreur).

| Péage déplacement XX      |        |                                                                               |
|---------------------------|--------|-------------------------------------------------------------------------------|
| otal TTC 4 Plus d'options | 70 € ▼ | réseau COFIROUTE                                                              |
| ARBITRAGE                 | X *    | SIRET 552 115 881 00418<br>TICKET A CONSERVER<br>202009092712109031144        |
| A rembourser              | 4,70 € | Gare : ANCENIS NORD<br>Classe: 1 km:0047<br>Trajet:ANCENIS-NORD EF<br>Tr'1831 |
|                           |        | Frix HT € : 3,92<br>TVA (20,002) € : 0,78<br>Prix TTC euros : 4,70)           |
|                           |        | Paiement CB SANS CONTACT<br>xxxxxxxxxx0737 @C<br>271000033                    |
|                           |        | Date:09/09/2020 09:03                                                         |

#### Frais de déjeuner

Attention : les frais de déjeuner sont à engager sur accord du responsable de la mission, en général possible uniquement lors de stages et formations sur une journée entière. Pas de frais de repas sur les accompagnements, stages/formation en demi-journée, ou réunion courte.

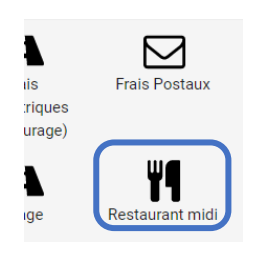

Il convient d'ajouter une nouvelle dépense, et de choisir la catégorie
 « Restauration midi », puis « Enregistrer ».

#### Nouvelle dépense < Restaurant midi Référence justificatif ven. 18/06/2021 **\*** e VESTE e s'i de la Hyraisee du Tyon pro D. Repas stage JAJ T3 G3 18/06/21 Nantes iPad3/154005-Online Order #52130.7255 Ticket #52130.7228 15/16/2020 21:07 Total TTC 21,90 € Commande of # lterfats # California seunon avocat Kouilles prolet Cesis tropical Plus d'options 5.50 B 13.90 B 2.50 A Invités internes € 21.90 (HT: € 20.01) Total Invités externes A: 198 5.5% sur 2.37: 6 0.13 (2.50) 8: 198 103 sur 17.64: 6 1.75 (19.40) Siret :53445678400012 TVA : HR54 534426784 A/H : 56100 Ajouter un invité externe Internet with Vibra. EVTAN MINO ZURBONE PRACE 21,19(80213001)R Plus d'options ARBITRAGE x v Code de confirmation NOVS Commentaire Pierro D. Sti6110F42144da1d8/330F4ee A rembourser 15.00 € Plafond restaurant midi (15.00) Enregistrer Î

**2** IMPÉRATIF : Il faut charger le justificatif (ticket de caisse ou facture) :

• Indiquez la mission précise, la date de la mission, et entrez la commission « ARBITRAGE ».

Le montant du repas est reconnu automatiquement par le logiciel, à ne pas modifier (sauf erreur).

Le plafond du panier repas étant de 15€, si vous avez dépensez plus il vous sera remboursé ce montant plafonné de 15€.

Si vous avez réglé pour plusieurs personnes (formateurs, intervenants, etc.), il suffit de les ajouter en invités.

Faire la recherche dans le listing interne, ou les ajouter en externe si vous ne trouvez pas la personne.

Le plafond sera alors ajusté en fonction de nombre de personnes.

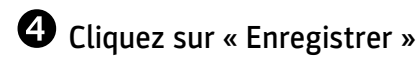

#### Validation de la note de frais

Une fois l'ensemble des frais d'une mission ajouté, veuillez vérifier le récapitulatif :

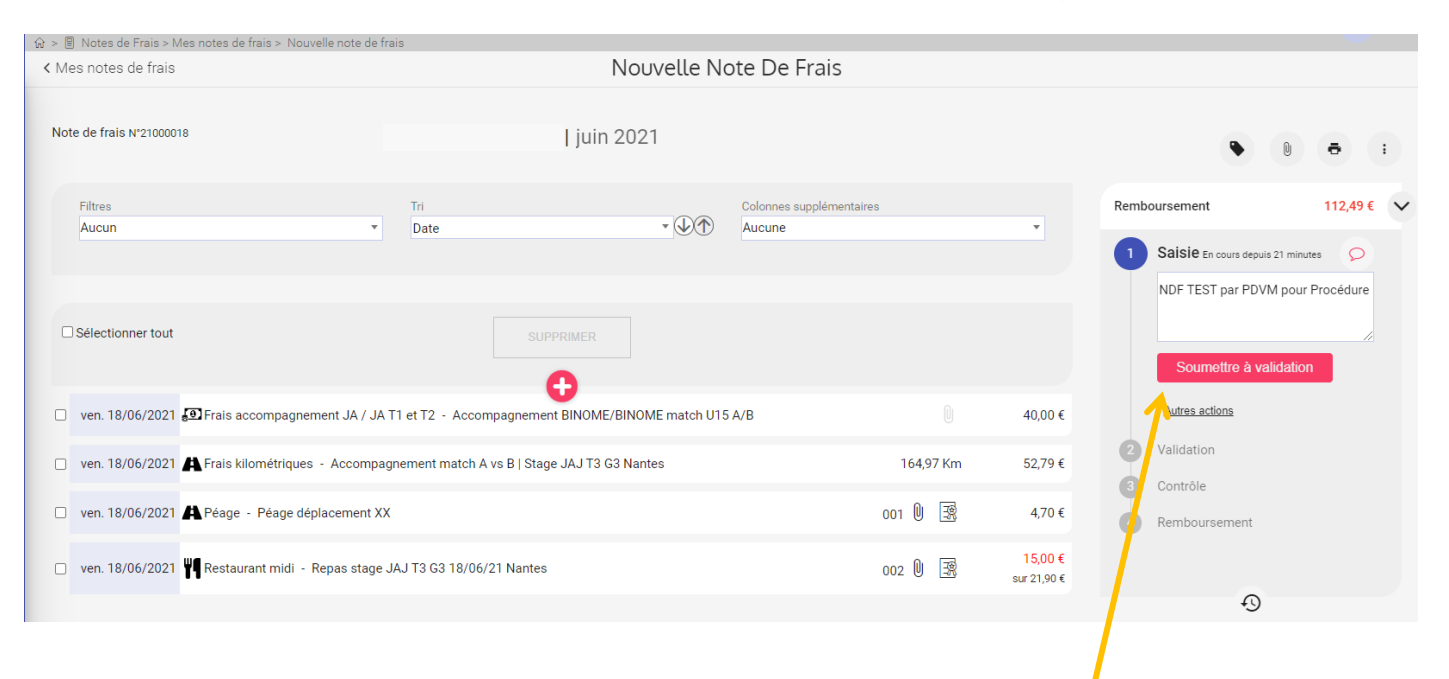

**2** Ajoutez un commentaire si vous le souhaitez, puis cliquez sur « Soumettre à validation ».

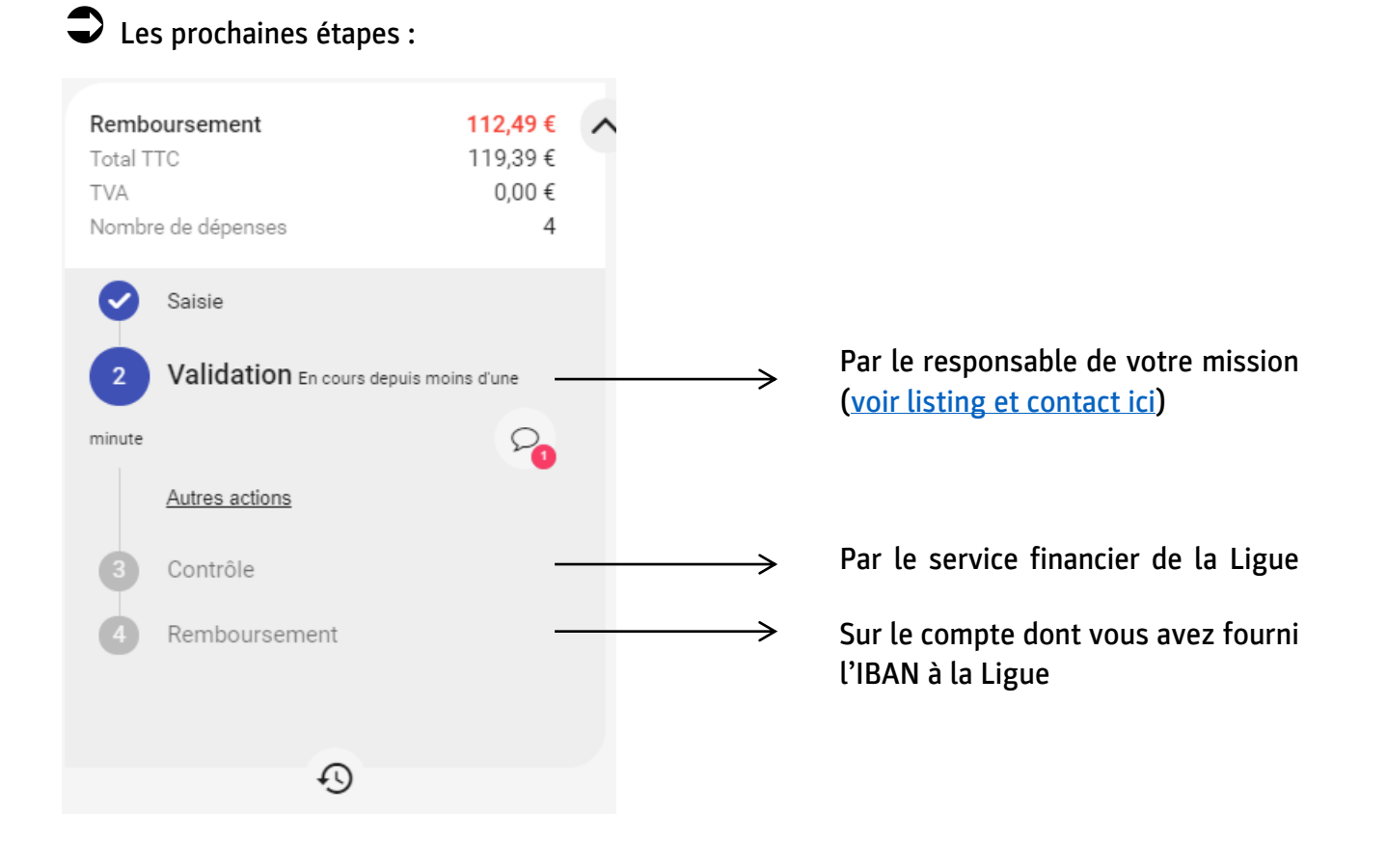

La note de frais peut vous être renvoyée en cas d'erreur ou d'informations inexactes. Vous recevrez une notification par mail. Il vous faudra la modifier et la renvoyer pour validation.

#### **Vos contacts**

#### Service financier

Stévann PICHON Directeur Administratif & Financier

Annita CRUAULT Assistante comptable – Contrôle des NDF 6200000.spichon@ffhandball.net

06.08.30.43.66

6200000.acruault@ffhandball.net

02.41.26.26.23

#### Validation des notes de frais des Juges-accompagnateurs

| Accompagnements JAJ T1 / T2 / T3 | Xavier NOURRI   | chahb@wanadoo.fr                       |
|----------------------------------|-----------------|----------------------------------------|
| Accompagnements JA T3 G1         | Maxime JENNIN   | designation.1dtmf@gmail.com            |
| Accompagnements JA T3 G2         | Teddy PROUST    | teddy.proust@gmail.com                 |
| Accompagnements JA T3 Jeunes     | Alann THOMAZO   | designation.cta.t3jeunes@gmail.com     |
| Accompagnements JA T3 Stagiaires | Yveline CRONIER | designation.cta.t3stagiaires@gmail.com |
| Régulateur des accompagnements   | Alain POISSENOT | alain.poissenot@orange.fr              |
| Régulateur des accompagnements   | Alain POISSENOT | alain.poissenot@orange.fr              |

#### Stages / Formations / Réunions

Assistante CTA

| <b>Coralie COCHARD</b><br>CTF Arbitrage<br>JA T1 / T2 / T3 / JAJ T1 / PPF arbitrage | 6200000.ccochard@ffhandball.net | 07.63.93.99.64 |
|-------------------------------------------------------------------------------------|---------------------------------|----------------|
| <b>Pierre DELGADO</b><br>Chargé d'arbitrage<br>JAJ T2 / T3 / Écoles d'Arbitrages    | 6200000.pdelgado@ffhandball.net | 06.08.30.43.59 |
| <b>Didier MATHIS</b><br>Président CTA<br>téunions CTA – Frais de fonctionnement     | didiermathis@outlook.fr         |                |
| Julie DAVID                                                                         | 6200000.cta@ffhandball.net      | 02.41.26.26.20 |

#### **Gestion des Notes de Frais**

https://plateforme.eurecia.com

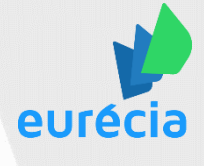

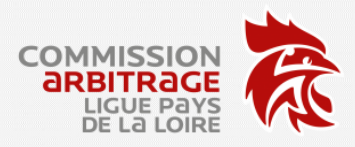

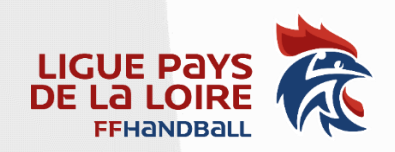